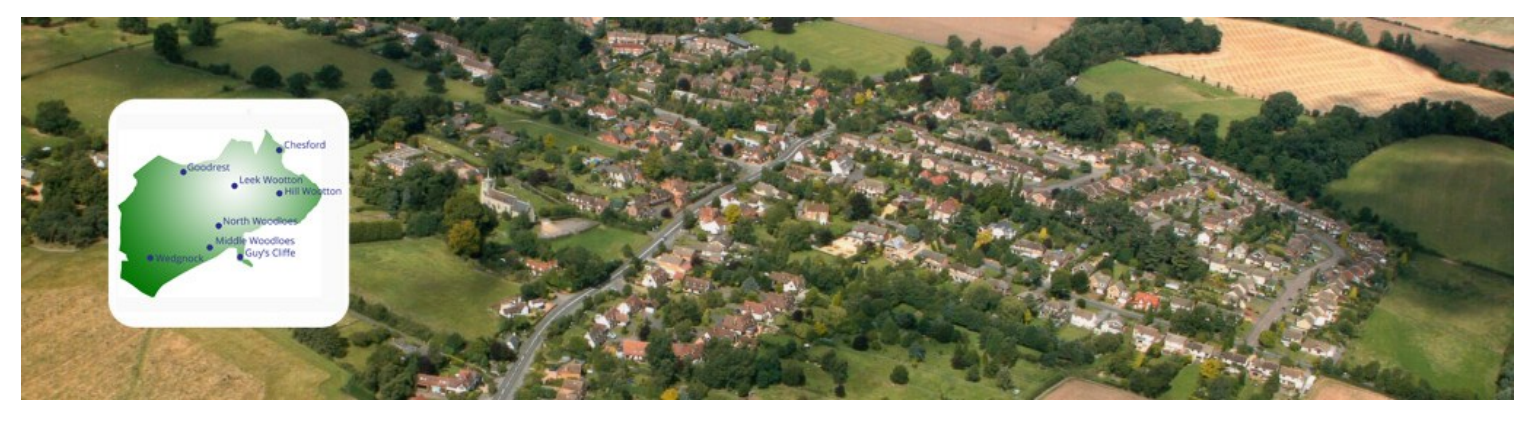

# SOUTH WARWICKSHIRE LOCAL PLAN Preferred Options Consultation

### IT IS REALLY IMPORTANT THAT AS MANY PEOPLE AS POSSIBLE GIVE THEIR VIEWS

#### HOW TO REGISTER

You can look at the interactive map and information about the consultation without logging in, but in order to comment you must register and log in. This is to ensure responses are genuine and not 'bots'

1. Go to the Preferred Options Consultation Portal at https://southwarwickshire.oc2.uk/document/148

| South Warwickshire Lo<br>→ C © | cal Plan X +           C         A                                                                                                    | 『☆』 Q burton green | parish council $\rightarrow$ | V - b<br>2 0 + A<br>Locia L Register    |            |                                                                                                    |
|--------------------------------|----------------------------------------------------------------------------------------------------|--------------------|------------------------------|-----------------------------------------|------------|----------------------------------------------------------------------------------------------------|
|                                | MININE I                                                                                                    |                    |                              |                                         | Ho<br>Pre  | me / Consultations /<br>Inferred Options 2025 / Summary                                                                                                    |
|                                | Home / Consultations / Preferred Options 2025 / Summary                                                                                                    |                    |                              |                                         | PI<br>Ener | referred Options 2025<br>ds on 7 March 2025 (8 days<br>naining)<br>Summary                                                                                                    |
|                                | Ends on 7 March 2025 (8 days remaining)<br>Summary<br>Lintroduction<br>2. How to Have Your Say<br>3. Vision and Strategic Objectives: South Warwickshire 2050<br>4. Meeting South Warwickshire's Sustainable Development Requirements                          |                    |                              | +++++++++++++++++++++++++++++++++++++++ |            | 1. Introduction         +           2. How to Have Your Say         +           3. Vision and Strategic Objectives:         +           South Warwickshire 2050         +           4. Meeting South Warwickshire's         >           Sustainable Development         > |
|                                | S. Delivering Jonan Transmission and Statistical United Statistics     S. Delivering Homes that Meet the Needs of all cure communities     S. Delivering South Warwickshire's Economic Needs     Z. A Climate Resilient and Net Zero Carbon South Warwickshire |                    |                              | · + + + + + + + + + + + + + + + + + + + | â          | A southwarwickshire.o 🗐 💈 :                                                                                                    |

- 2. Click on **REGISTER** (If you are on the Login page, click **CREATE AN ACCOUNT**)
- 3. Enter your EMAIL ADDRESS and then click NEXT
- 4. You will be sent a 5-digit registration code from 'South Warwickshire Local Plan' (this should arrive promptly, if it doesn't check your spam or junk folder). **ENTER THE CODE** and then click **NEXT**
- 5. You will then be asked to **SET A PASSWORD** and put a tick in the **I AGREE** box to confirm that you have "read and agreed to the privacy policy"

Below is a list of topics that you can OPT-IN to being contacted about. Select these, if you wish, or select "I do not wish to be contacted..." and then click **NEXT** 

- 6. You will then be asked for your contact details (PLEASE NOTE: Your data will remain confidential, but comments that you submit will not) When you have completed your contact details click NEXT
- 7. You will see this message:

Registration complete and you are logged in.

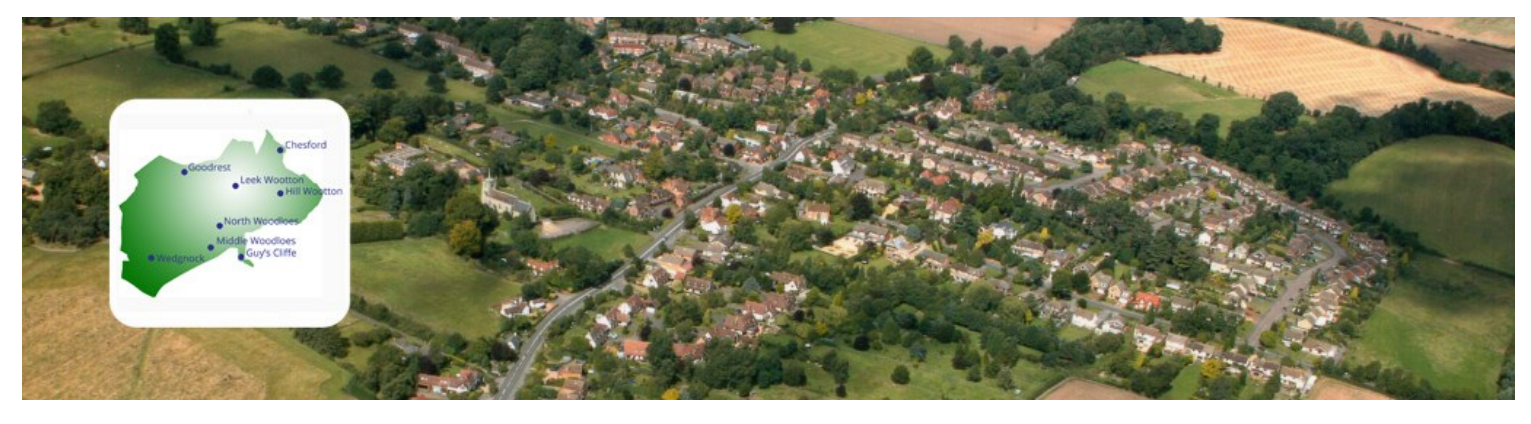

# SOUTH WARWICKSHIRE LOCAL PLAN Preferred Options Consultation

### IT IS REALLY IMPORTANT THAT AS MANY PEOPLE AS POSSIBLE GIVE THEIR VIEWS

#### HOW TO COMMENT

2.

These instructions presume that you have completed the registration process. If you have not, please see HOW TO REGISTER instructions.

1. Log in to the Preferred Options Consultation Portal at https://southwarwickshire.oc2.uk/document/148

| South Warwickshire I     → ℃ ☆                                                                                                    | Local Plan X +<br>( O A https://continecred/shite.com/st/document/stig                                                                                                    | ② ☆ Q, burton green parish council -                                                                                                    | ∨ – σ ×<br>→ ∳ ດ ∉ ຄໍ ≡<br>Login   R igister                                                                                             |                                                                                        |
|----------------------------------------------------------------------------------------------------|----------------------------------------------------------------------------------------------------|----------------------------------------------------------------------------------------------------|----------------------------------------------------------------------------------------------------|----------------------------------------------------------------------------------------|
|                                                                                                    |                                                                                                    |                                                                                                    |                                                                                                    | Home / Consultations /<br>Preferred Options 2025 / Sur                                 |
|                                                                                                    | Home / Consultations / Preferred Options 2025 / Summary                                                                                                    |                                                                                                    |                                                                                                    | Preferred Options 2                                                                    |
|                                                                                                    | Preferred Options 2025<br>Ends on 7 March 2025 (8 days remaining)                                                                                                    |                                                                                                    |                                                                                                    | Ends on 7 March 2025 (8 days remaining) Summary I.Introduction 2. How to Have Your Say |
|                                                                                                    | 1. Introduction<br>2. How to Have Your Say<br>3. Vision and Strategic Objectives: South Warwickshire 2050<br>4. Meeting South Warwickshire's Sustainable Development Requirement                                                                                                    | 1                                                                                                    | +<br>+<br>+<br>+                                                                                                    | 3. Vision and Strategic Obj<br>South Warwickshire 2050<br>4. Meeting South Warwicks    |
|                                                                                                    | <ol><li>Delivering Homes that Meet the Needs of all our communities.</li></ol>                                                                                                    |                                                                                                    |                                                                                                    | Sustainable Development                                                                |
|                                                                                                    | 6. Delivering South Warwickshire's Economic Needs<br>7. A Climate Resilient and Net Zero Carbon South Warwickshire                                                                                                    |                                                                                                    | +++                                                                                                    | a southwarwickshire.                                                                   |
| nder C                                                                                                    | 6. Delivering South Warwickshire's foonomic Needs<br>7. A Climate Resilient and Net Zero Carbon South Warwickshire<br>Onsultations, click on PREF                                                                                                    |                                                                                                    | 2025                                                                                                    | Sustainable Development                                                                |
| der C<br>■ South Warwickshire L<br>→ C @                                                                                                    | B. Delivering South Warwickshire's Economic Needs         7. A Climate Resilient and Net Zero Carbon South Warwickshire         Carbon South Warwickshire         Carbon South Warwickshire         Carbon South Warwickshire         Carbon South Warwickshire         Carbon South Warwickshire         Carbon South Warwickshire         Carbon South Warwickshire         Carbon South Warwickshire         Carbon South Warwickshire         Carbon South Warwickshire         Carbon South Warwickshire                                                                                                    |                                                                                                    | ÷<br>2025<br>→ - ∞ ×<br>→ ∞ ₽ =                                                                                                    | Sustainable Development                                                                |
| ender Co<br>■ South Wirwickshere I<br>→ c @<br>Dusconsult                                                                                                    | B. Delivering South Warwickshire's Economic Needs C. A Climate Resilient and Net Zero Carbon South Warwickshire Consultations, click on PREF Consultations + Consultations + Consultations Consultation Consultation | C Q. burton green parish council →                                                                                                    | +<br>+<br>2025<br>→ - ∞ ×<br>+ ⊕ ₽ ₫ ≡<br>My account •                                                                                   | Sustainable Development                                                                |
| der Co<br>■ South Warwichatere E<br>→ C @<br>USCONSULT                                                                                                    | Bellvering South Warwickshire's Economic Needs Coefficients and Net Zero Carbon South Warwickshire Consultations, click on PREE                                                                                                    | Control of the second second seco | +<br>+<br>5 2025                                                                                                    | Sustainable Development                                                                |
| eder Co<br>■ South Wurwickatere E<br>→ C @<br>DUSCONSULT                                                                                                    | a. Delivering South Warwickshire's Economic Needs  2. A Climate Resilient and Net Zero Carbon South Warwickshire  acar Re                                                                                                    | C Burton green partiti council                                                                                                    | +<br>+<br>+<br>5 2025<br>→                                                                                                    | Sustainable Development                                                                |
| eder Co<br>■ South Wurwickstere U<br>→ C @<br>DUSCONSULT                                                                                                    | a. Delivering South Warwickshire's Economic Needs  7. A Climate Resilient and Net Zero Carbon South Warwickshire  actions  actions  actions  actions  actions  actions  actions  between actions  between actions | C Sector green partific council →                                                                                                    | *<br>*<br>*<br>*<br>*<br>*<br>*<br>*<br>*<br>*<br>*<br>*<br>*<br>*                                                                       | Sustainable Development                                                                |
| oder Co<br>sout Wurkstater (<br>→ C @<br>ousconsult                                                                                                    | B. Delivering South. Warwickshire's Economic Needs C. Aclimate Resilient and Net Zero Carbon South Warwickshire Consultations, click on PREE                                                                                                    | C S burton green parish council →                                                                                                    | *<br>*<br>*<br>*<br>*<br>*<br>*<br>*<br>*<br>*<br>*<br>*<br>*<br>*                                                                       | Sustainable Development                                                                |
| oder Co<br>→ C<br>→ C<br>→ | B. Delivering South. Warwickshire's Economic Needs C. Aclimate Resilient and Net Zero Carbon South Warwickshire Consultations, click on PREE                                                                                                    | C Q burton green parish council →                                                                                                    | *<br>*<br>*<br>*<br>*<br>*<br>*<br>*<br>*<br>*<br>*<br>*<br>*<br>*                                                                       | Sustainable Davelopment                                                                |
| nder Cu<br>■ South Wurwclatere<br>→ C @<br>Dusconsult                                                                                                    | Bellevering South Warwickshire's Economic Needs   2. Climate Resilient and Net Zero Carbon South Warwickshire   Carbon South Warwickshire actual   Image: South Warwickshire actual   Consultations   Image: South Warwickshire actual   Consultations   Image: South Warwickshire actual   Consultations   Image: South Warwickshire actual   Consultations   Image: South Warwickshire actual   Consultations   Image: South Warwickshire actual   Consultations   Image: South Warwickshire actual   Consultations   Image: South Warwickshire actual   Consultations   Image: South Warwickshire actual   Image: South Warwickshire actual   Image: South Warwickshire actual   Image: South Warwickshire actual   Image: South Warwickshire Local Plan   Image: South Warwickshire Local Plan                                                                                                    | C  C  C  C  C  C  C  C  C  C  C  C  C  C                                                                                                    | <ul> <li>Sourcesting</li> <li>Sourcesting</li> <li>Sourcesting</li> <li>Sourcesting</li> <li>Sourcesting</li> <li>Sourcesting</li> </ul> | Sustainable Development                                                                |

3. Click on **"4. MEETING SOUTH WARWICKSHIRE'S SUSTAINABLE DEVELOPMENT REQUIREMENTS"** 

|     | South Warwickshire Local Pla | ian × +                        |                                                               |    |                                |               | ~ - ø ×      |
|-----|------------------------------|--------------------------------|---------------------------------------------------------------|----|--------------------------------|---------------|--------------|
| ~   | → C ©                        |                                | tps://southwarwickshire.oc2.uk/document/148                   | Εċ | Q. burton green parish council | $\rightarrow$ | 🛓 🕓 🗭 ຊິ ≡   |
| pp  | ousconsult                   |                                |                                                               |    |                                |               | My account • |
|     |                              | WARWICK<br>DISTRICT<br>COUNCIL | 1 <u>@</u>                                                    |    |                                |               |              |
|     | H                            | iome / Co                      | onsultations / Preferred Options 2025 / Summary               |    |                                |               |              |
|     |                              | Profo                          | pried Options 2025                                            |    |                                |               |              |
|     | Г<br>:-                      |                                |                                                               |    |                                |               |              |
|     | E                            | Summa                          |                                                               |    |                                |               |              |
|     |                              | 1. Introd                      | luction                                                       |    |                                |               | +            |
|     |                              | 2. How t                       | to Have Your Say                                              |    |                                |               | +            |
|     |                              | 3. Vision                      | n and Strategic Objectives: South Warwickshire 2050           |    |                                |               | +            |
|     | $\rightarrow$                | 4. Meeti                       | ing South Warwickshire's Sustainable Development Requirements |    |                                |               | +            |
|     |                              | 5. Delive                      | ering Homes that Meet the Needs of all our communities        |    |                                |               | +            |
|     |                              | 6. Delive                      | ering South Warwickshire's Economic Needs                     |    |                                |               | +            |
|     |                              | 7. A Clim                      | nate Resilient and Net Zero Carbon South Warwickshire         |    |                                |               | +            |
|     |                              |                                |                                                               |    |                                |               |              |
|     |                              |                                |                                                               |    |                                |               | +            |
|     |                              |                                |                                                               |    |                                |               |              |
| Sci | roll dow                     | /n to                          | o "TABLE 5. STRATEGIC                                         | GR | OWTH LC                        | CAT           | IONS"        |

4.

| South Warwickshire Local Plan × +                                                         |                                                                                                    |                                                                                                    | ~ - d ×            |
|-------------------------------------------------------------------------------------------|----------------------------------------------------------------------------------------------------|----------------------------------------------------------------------------------------------------|--------------------|
| ← → C @ O A https://southwa                                                               | arwickshire.oc2.uk/document/148/4584#d4584                                                                                                    | E ☆ Q burton green parish council                                                                                                    | → 👱 🕓 🕫 ≡          |
| opusconsult<br>would justify releasing<br>determined. Strategic<br>the interactive map of | Identify of all effects of panels, which is necessary to<br>Jland from the Green Bolt. The mix of proposed use<br>: Growth Locations can be explored in detail on our <u>ii</u><br>pon in a separate tab at the same time as you com | <ul> <li>a commune whether mere dre exception ar cross<br/>swithin each strategic growth location is not our<br/>netractive map. You may find it most convenient<br/>plete your response.</li> </ul> | entry My account • |
| Table 5: Strategic Gro                                                                    | with Locations                                                                                                    |                                                                                                    |                    |
| Refere                                                                                    | ence Strategic Growth Location                                                                                                    |                                                                                                    |                    |
| SG01                                                                                      | South of Coventry Group                                                                                                    |                                                                                                    | _                  |
| Do you<br>Com                                                                             | u agree with proposed strategic growth location SG                                                                                                    | 01 being considered for inclusion within the plan                                                                                                    |                    |
| SG02                                                                                      | Stoneleigh Park Employment Gro                                                                                                    | up                                                                                                    |                    |
| Do you                                                                                    | u agree with proposed strategic growth location SG                                                                                                    | 02 being considered for inclusion within the plan                                                                                                    | ?                  |
| SG03                                                                                      | Coventry Airport Group                                                                                                    |                                                                                                    |                    |
| Do you<br>Com                                                                             | u agree with proposed strategic growth location SG                                                                                                    | 03 being considered for inclusion within the plan                                                                                                    | ?                  |
| SG04                                                                                      | South of Kenilworth Group                                                                                                    |                                                                                                    | back to top        |
|                                                                                           |                                                                                                    |                                                                                                    |                    |

5. Select the Strategic Location that you wish to comment on and click COMMENT (The sites within the Leek Wootton & Guy's Cliffe parish boundary are: SG04 (South of Kenilworth) or SG07 (Wedgnock Park Farm Employment Group), but you can comment on as many as you wish). There are then 4 elements to complete your response (shown below) click NEXT when you have answered each screen:

| SG04 South of Kenilworth Group                                                                            |        |
|----------------------------------------------------------------------------------------------------|--------|
| Do you agree with proposed strategic growth location SG04 being considered for inclusion within the plan? |        |
| Comment                                                                                                   |        |
| 25% complete                                                                                              |        |
|                                                                                                    |        |
| Fields marked with an 1 must be completed                                                                 |        |
| Please select one of the options below *                                                                  |        |
| Yes No Other                                                                                              |        |
|                                                                                                    | Next > |
|                                                                                                    |        |

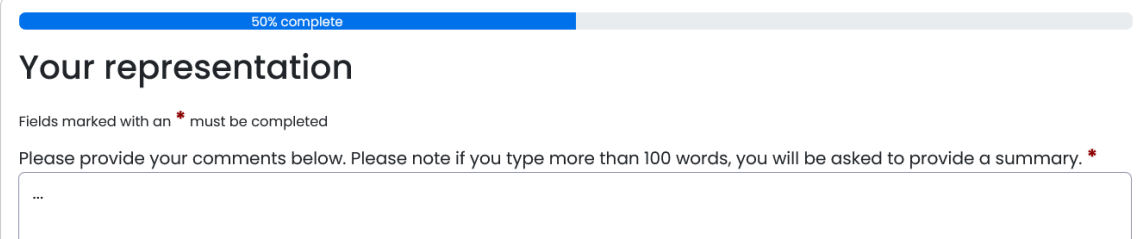

NOTE: If you use more than 100 words in Your Representation, you will be asked to provide a brief summary.

| )ptionally attach files t                                                                                                    | to representation                                                                                             |
|----------------------------------------------------------------------------------------------------|----------------------------------------------------------------------------------------------------|
| you wish to include any supporting docum                                                                                                    |                                                                                                    |
|                                                                                                    | ucurs.                                                                                                    |
| bloads                                                                                                    |                                                                                                    |
| You can upload up to 4 files                                                                                                    |                                                                                                    |
| Maximum file size is 20.00 MB                                                                                                    |                                                                                                    |
| <b>Choose files</b> or drag them in here                                                                                                    |                                                                                                    |
| nak                                                                                                    |                                                                                                    |
| <u>UCK</u>                                                                                                    | Next                                                                                                    |
| ease review your representation before you                                                                                                    | i complete it.                                                                                                |
| No<br>Draft Policy Direction 1 - N                                                                                                    | Accomplete it.<br>Meeting South Warwickshire's Sustainable                                                    |
| ease review your representation before you<br>No<br>Draft Policy Direction 1 - N<br>Development Requireme<br>Preferred Options 2025                                                                                 | Meeting South Warwickshire's Sustainable<br>ents, Strategic Growth Location SG04 Question :                   |
| ease review your representation before you<br>No<br>Draft Policy Direction 1 – N<br>Development Requireme<br>Preferred Options 2025<br>Last edited: 27/02/2025, 18:18                                               | Meeting South Warwickshire's Sustainable<br>ents, Strategic Growth Location SG04 Question :                   |
| ease review your representation before you<br>No<br>Draft Policy Direction 1 – N<br>Development Requireme<br>Preferred Options 2025<br>Last edited: 27/02/2025, 18:18<br>Respondent: Leek Wootton & Guy's Cliffe Po | A complete it.<br>Meeting South Warwickshire's Sustainable<br>ents, Strategic Growth Location SG04 Question : |
| No<br>Draft Policy Direction 1 – N<br>Development Requireme<br>Preferred Options 2025<br>Last edited: 27/02/2025, 18:18<br>Respondent: Leek Wootton & Guy's Cliffe Po<br>Representation Summary:                    | A complete it.<br>Meeting South Warwickshire's Sustainable<br>ents, Strategic Growth Location SG04 Question : |
| No<br>Draft Policy Direction 1 – N<br>Development Requireme<br>Preferred Options 2025<br>Last edited: 27/02/2025, 18:18<br>Respondent: Leek Wootton & Guy's Cliffe Po<br>Representation Summary:                    | A complete it.<br>Meeting South Warwickshire's Sustainable<br>ents, Strategic Growth Location SG04 Question : |

This fourth screen shows a summary of your responses. If you are happy with your submission, click **SUBMIT** 

- 6. If you wish to comment on the New Settlements, scroll down to **"TABLE 6. POTENTIAL NEW SETTLEMENTS AND THEIR SUITABILITY"** (The only new settlement site that touches this parish is one small corner of B1 (Land at Hatton))
- 7. In addition to these sites there is an opportunity to comment on HELAA sites (the areas shaded PINK on the interactive map, visible if you select the Layer under "SWLP Evidence and Site Assessment" "HELAA part B site assessment as at Preferred Options")

You will need the site references from the Interactive Map to refer to. Scroll down to **"Do you have any comments on a specific site proposal or the HELAA results? (please include site name and reference number as identified on the interactive map)."** There is a **COMMENT** button to complete your response

| o you have any comments on a specific site proposal or the HELAA results? (please includ<br>nd reference number as identified on the <u>interactive map</u> ). | de site name |
|----------------------------------------------------------------------------------------------------|--------------|
| Comment                                                                                                    |              |
| 25% complete                                                                                                    |              |
| Fields marked with an * must be completed                                                                                                    |              |
| Please select one of the options below *                                                                                                    |              |
| Yes No Other                                                                                                    |              |
|                                                                                                    | Next >       |